お客さま各位

東北労働金庫

## 「MicrosoftEdge」のバージョンアップに伴う電子証明書方式による 「ろうきんインターネットバンキング(団体向け)」のログイン方法について

「MicrosoftEdge」のバージョンアップに伴い、「MicrosoftEdge」を使用して電子証明書方 式にて「ろうきんインターネットバンキング(団体向け)」をご利用されているお客さまにつ きましては、下記のとおりログイン時に電子証明書の選択操作を行って頂きますようお願い申 し上げます。

記

## <「MicrosoftEdge」バージョンアップ後の操作方法>

- 1. 「認証用の証明書の選択」画面が表示された場合、ログイン対象の証明書を選択する。
- 2. 証明書を選択した状態にて「OK」ボタンを押下する。※ 以前のバージョンでは、証明書が自動的に選択されていました。

以上